## Log into ThinkCentral

To access your ThinkCentral account:

- 1. Go to <u>https://www-k6.thinkcentral.com</u>
- 2. On the Welcome page, select your State, District, and School.
  - To have your browser remember these details, select the **Remember my** information checkbox.
- 3. Enter your User Name and Password.
  - If you cannot remember your User Name, click Forgot User Name.
  - If you cannot remember your **Password**, click **Forgot Password**.
- 4. Click Log In.

User Name:

Password:

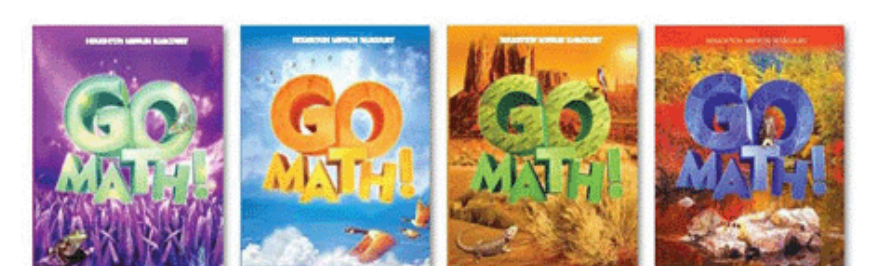

| Students, <sup>•</sup> | leachers & Admi    | nistrators                      |
|------------------------|--------------------|---------------------------------|
| State:                 | KENTUCKY           | •                               |
| District:              | Diocese of Coving  | gton Ed Office, Covington 41014 |
| School:                | St. Pius X School, | Edgewood 41017                  |
|                        | 🔽 Remember my in   | nformation                      |
| User Name:             |                    | Forgot User Name                |
| Password:              |                    | Forgot Password                 |
|                        |                    | Log In                          |